## User's Manual for Add a Printer on Windows

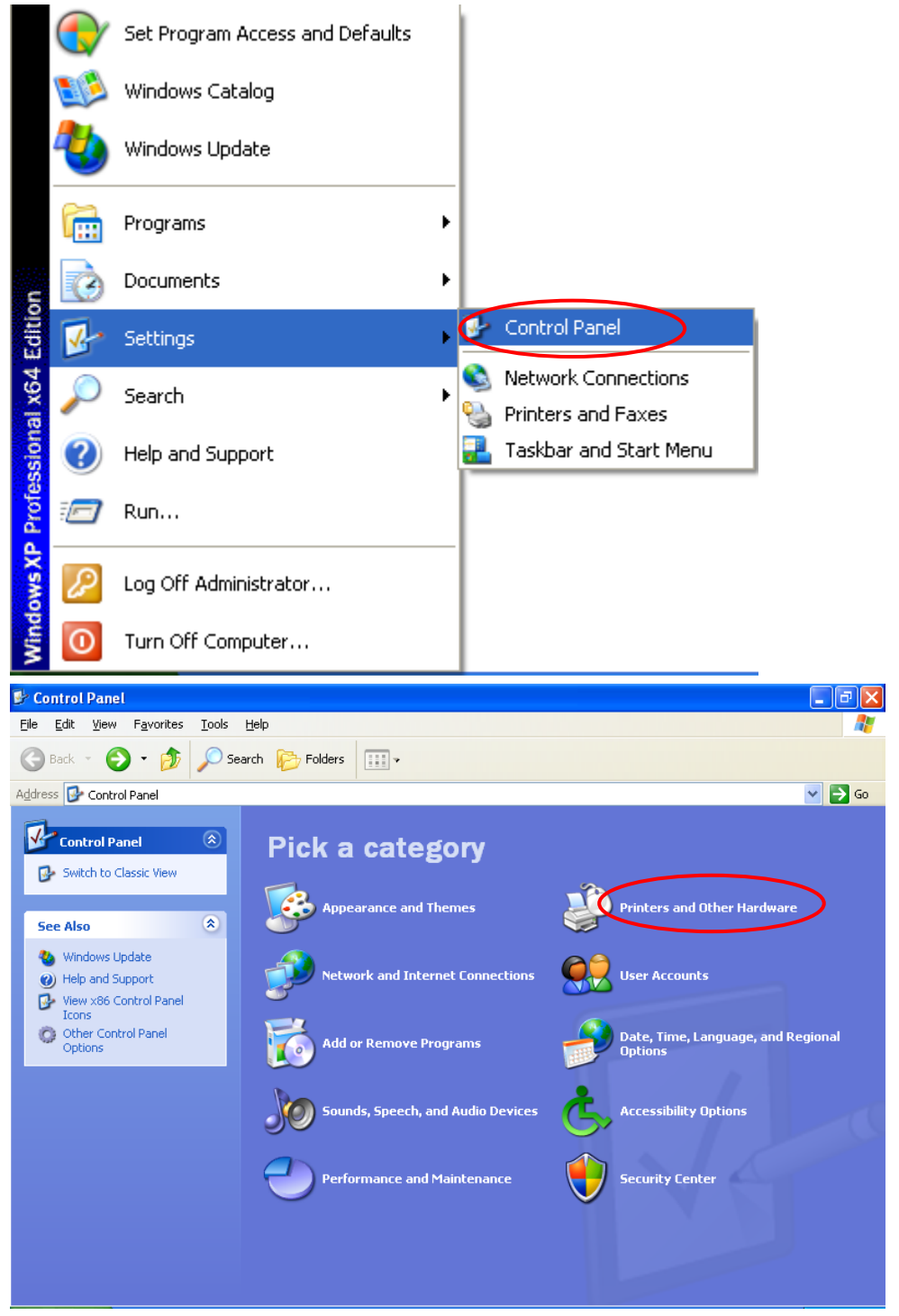

Let's go to "Control Panel "- "Printers and Faxes", a dialog box appears as following

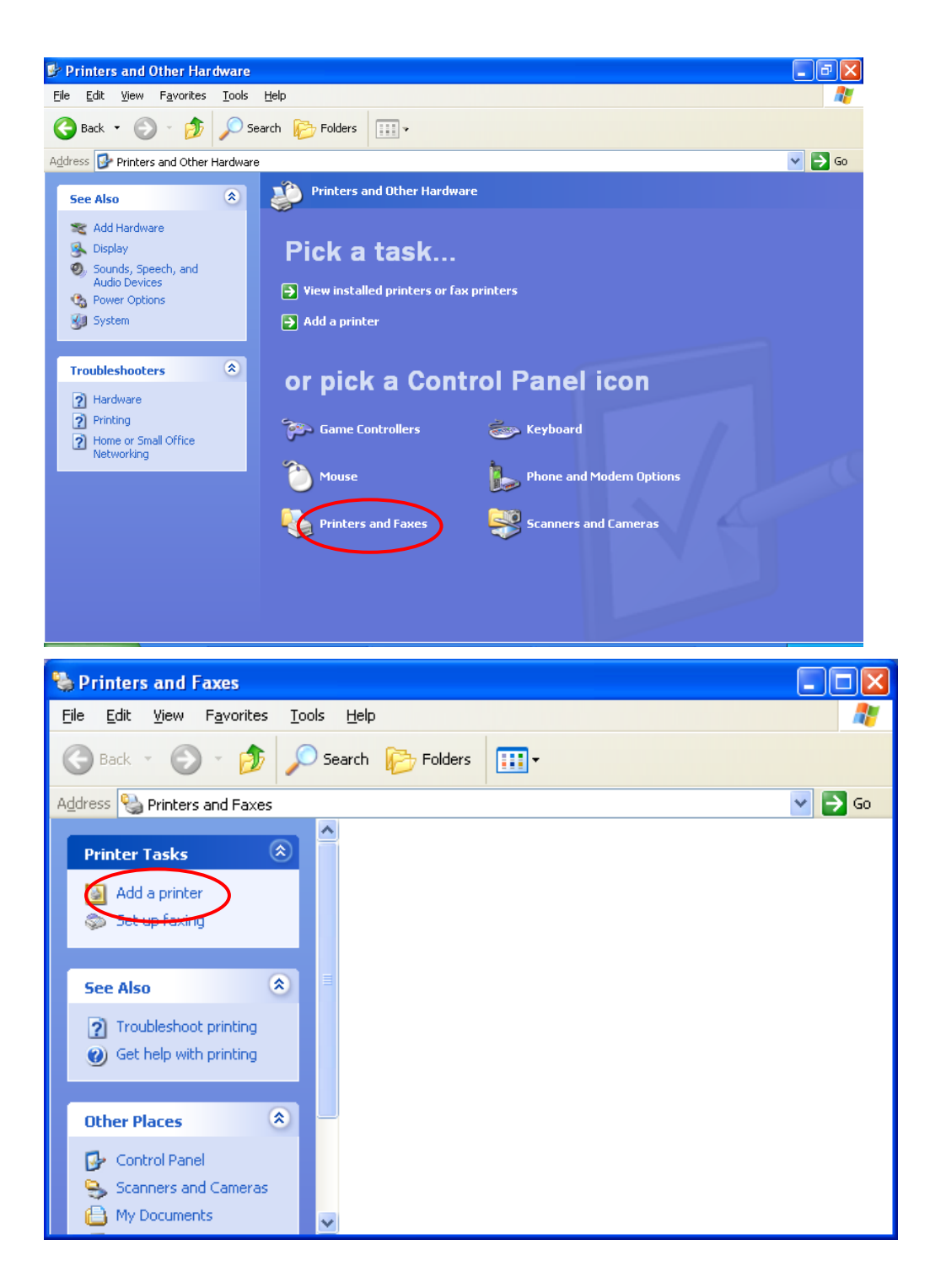

Click "Add a printer", Add Printer Wizard dialog box appears as following

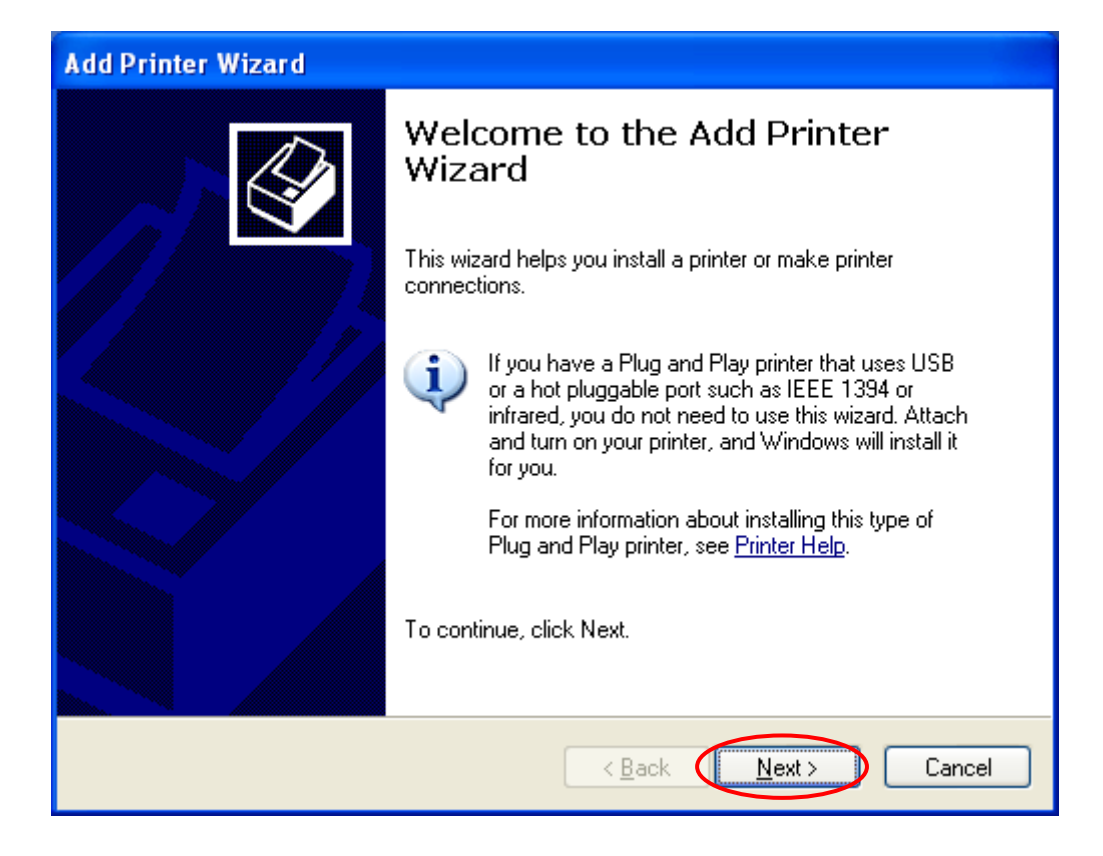

Click "Next" to find below dialog box.

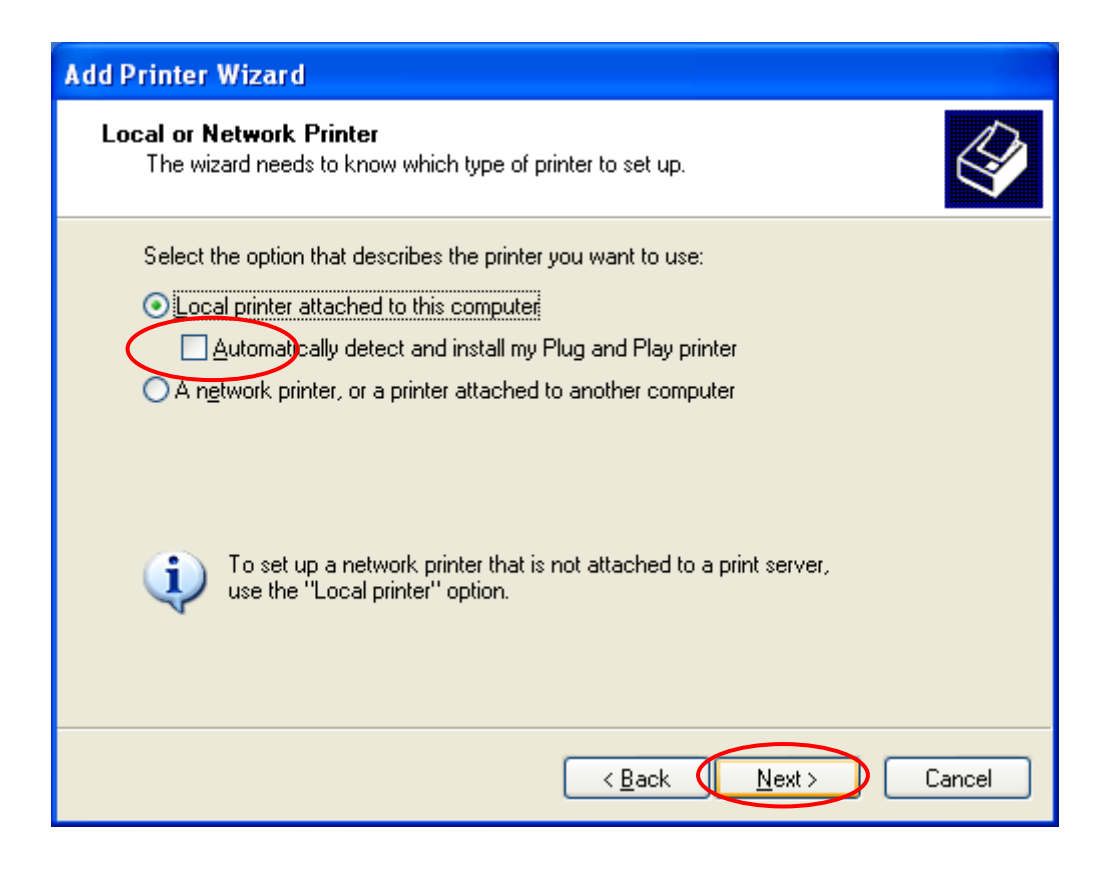

Click "Connect to the Local Printer" and click "Next" to find below dialog box.

| Add Printer Wizard                                                                                     |                                                                                                    |  |  |  |
|----------------------------------------------------------------------------------------------------|----------------------------------------------------------------------------------------------------|--|--|--|
| Select a Printer Port<br>Computers communicate with printers through ports.                            |                                                                                                    |  |  |  |
| Select the port you want your printer to use. If the port is not listed, you can create a<br>new port. |                                                                                                    |  |  |  |
| $\odot$ Use the following pot                                                                          | LPT1: (Recommended Printer Port)                                                                                                    |  |  |  |
| Note: Most computers u<br>The connector for this p<br>O <u>C</u> reate a new port:                     | LPT1: (Recommended Printer Port)<br>LPT2: (Printer Port)<br>LPT3: (Printer Port)<br>COM1: (Serial Port)<br>COM2: (Serial Port)<br>COM3: (Serial Port)<br>COM4: (Serial Port)<br>FILE: (Print to File)<br>TPVM: (ThinPrint Print Port for VMware)<br>USB001 (Virtual printer port for USB) |  |  |  |
| Type of port:                                                                                          | Local Port 🛛 👻                                                                                                    |  |  |  |
| For more information about creating printer ports, see Printer Help.                                   |                                                                                                    |  |  |  |
|                                                                                                    | < <u>Back</u> Cancel                                                                                                    |  |  |  |

Choose "printer port "and click "Next", and then choose Install from CD Disk

| Add Printer Wizard                                                                                                    |
|----------------------------------------------------------------------------------------------------|
| Install Printer Software<br>The manufacturer and model determine which printer software to use.                                                                                                    |
| Select the manufacturer and model of your printer. If your printer came with an installation disk, click Have Disk. If your printer is not listed, consult your printer documentation for compatible printer software. |
| Manufacturer Printers   Agfa Alps   Alps AGFA-AccuSet v52.3   Apollo AGFA-AccuSet SF v52.3   Apple AGFA-AccuSet 800   APS-PS V                                                                                         |
| This driver is digitally signed.<br><u>Tell me why driver signing is important</u>                                                                                                    |
| < <u>B</u> ack <u>N</u> ext > Cancel                                                                                                    |

| 4            | Insert the manufacturer's installation disk, and then make sure that the correct drive is selected below. | OK<br>Cancel |
|--------------|----------------------------------------------------------------------------------------------------|--------------|
| la<br>pf     | Copy manufacturer's files from:                                                                           |              |
| -<br>)[<br>] |                                                                                                    | Browse       |

Click "Browse" and find the folder "PRPO80DRV for win x64", and open it.

| Locate File            |                        |                           |   |   |     |         | ? 🗙          |
|------------------------|------------------------|---------------------------|---|---|-----|---------|--------------|
| Look jn:               | C PRP080DRV            | for win x64               | ~ | G | 3 🖻 | <b></b> |              |
| My Recent<br>Documents | P80x64                 |                           |   |   |     |         |              |
| Desktop                |                        |                           |   |   |     |         |              |
| My Documents           |                        |                           |   |   |     |         |              |
| My Computer            |                        |                           |   |   |     |         |              |
|                        | File <u>n</u> ame:     | P80x64                    |   |   | ~   | C       | <u>O</u> pen |
| My Network             | Files of <u>type</u> : | Setup Information (*.inf) |   |   | ~   |         | Cancel       |

Choose "P80x64.inf", and click "Open", it will show below dialog box.

|             | Install Fr                                       | om Disk                                                                                       |                                                                |                                              |
|-------------|--------------------------------------------------|-----------------------------------------------------------------------------------------------|----------------------------------------------------------------|----------------------------------------------|
|             |                                                  | Insert the manufacturer's install<br>make sure that the correct drive                         | ation disk, and then<br>e is selected below.                   | OK<br>Cancel                                 |
|             |                                                  | Copy manufacturer's files from:                                                               |                                                                |                                              |
|             |                                                  | ıs\Administrator\Desktop\PRP                                                                  | 080DRV for win x64 💌                                           | Browse                                       |
| Add P       | rinter Wiz                                       | ard                                                                                           |                                                                |                                              |
| Ins         | t <b>all Printer</b> :<br>The manufa             | Software<br>cturer and model determine whic                                                   | h printer software to use.                                     |                                              |
| 2           | Select the<br>disk, click<br>compatibl           | e manufacturer and model of you<br>. Have Disk. If your printer is not<br>e printer software. | r printer. If your printer can<br>listed, consult your printer | ne with an installation<br>documentation for |
| Prin        | iters                                            |                                                                                               |                                                                | ~                                            |
| P<br>F<br>P | PRP-08011<br>PRP-085111<br>PRP-088111<br>PRP-188 |                                                                                               |                                                                |                                              |
|             | i <mark>his driver i</mark><br>iell me why dr    | s not digitally signed!<br>iver signing is important                                          | <u>W</u> indows Update                                         | Have Disk                                    |
|             |                                                  |                                                                                               | < <u>B</u> ack <u>N</u> ext                                    | Cancel                                       |

Choose "printer model name", click "Next", and continue the installation according to your requirement.

| Add Printer Wizard                                                                                                    |
|----------------------------------------------------------------------------------------------------|
| Name Your Printer<br>You must assign a name to this printer.                                                                                                    |
| Type a name for this printer. Because some programs do not support printer and server<br>name combinations of more than 31 characters, it is best to keep the name as short as<br>possible. |
| <u>Printer name:</u><br>PRP-085III                                                                                                    |
|                                                                                                    |
|                                                                                                    |
| < <u>B</u> ack <u>N</u> ext > Cancel                                                                                                    |

| Add Printer Wizard                                                                                                    |
|----------------------------------------------------------------------------------------------------|
| Printer Sharing<br>You can share this printer with other network users.                                                                                                    |
| If you want to share this printer, you must provide a share name. You can use the<br>suggested name or type a new one. The share name will be visible to other network<br>users. |
| Do not share this printer                                                                                                    |
| ◯ <u>S</u> hare name:                                                                                                    |
|                                                                                                    |
|                                                                                                    |
|                                                                                                    |
|                                                                                                    |
|                                                                                                    |
| < <u>B</u> ack <u>N</u> ext> Cancel                                                                                                    |

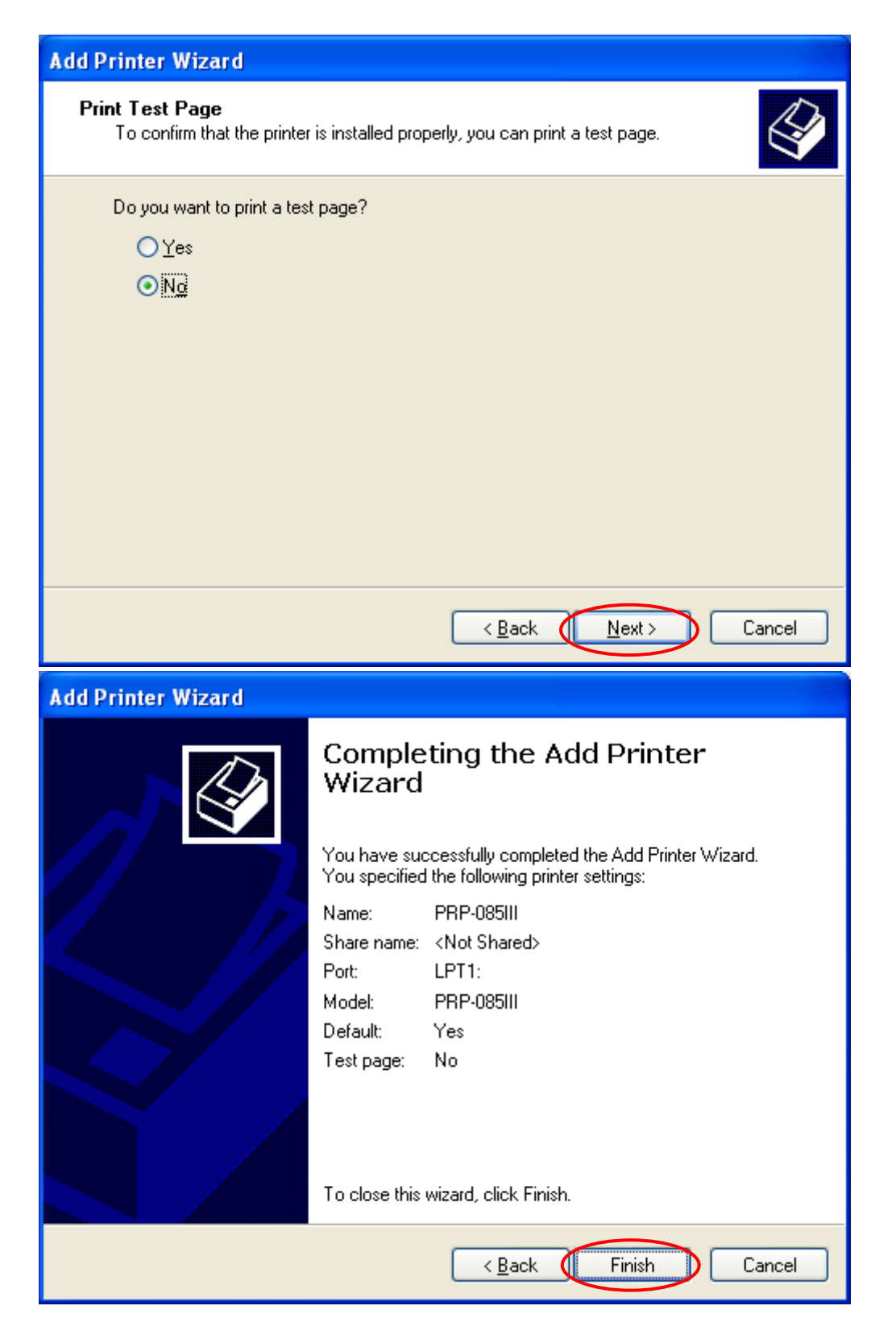

Click "Finish" to complete the installation.

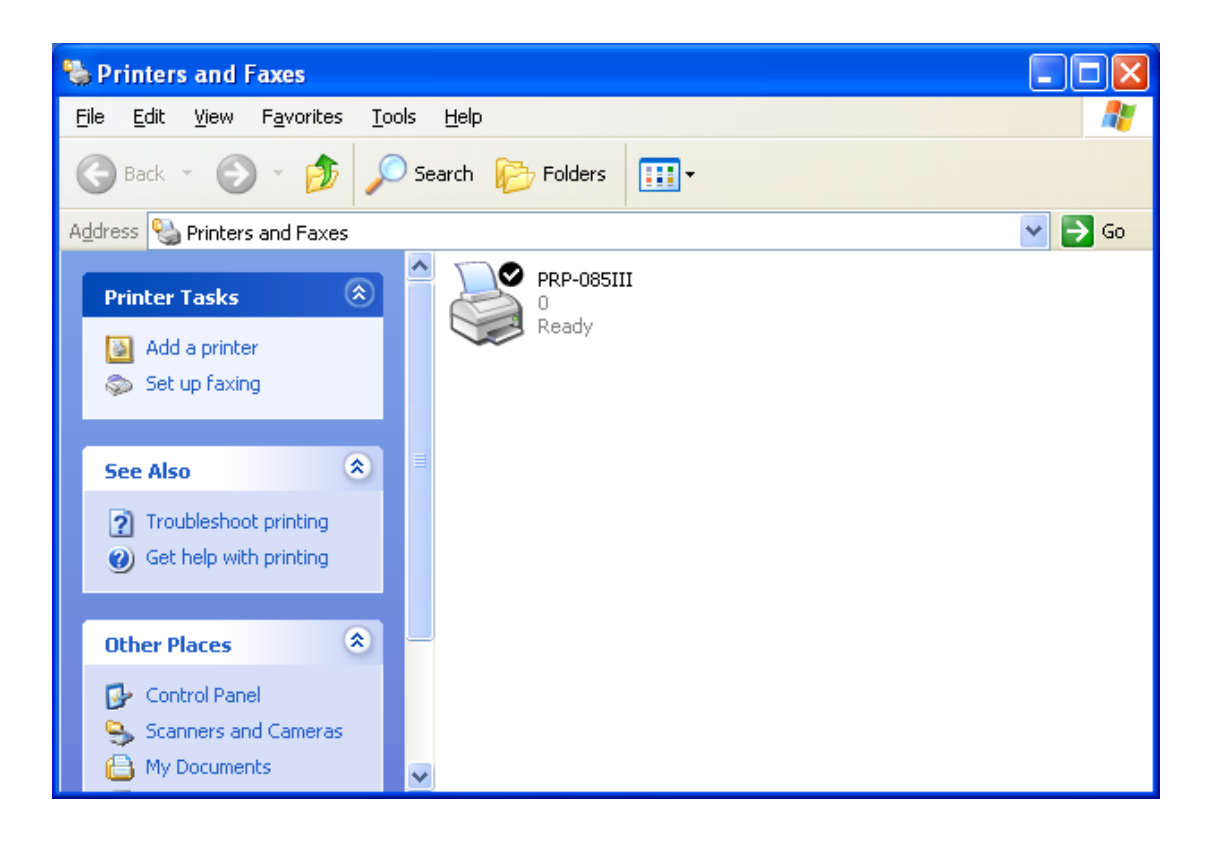